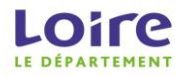

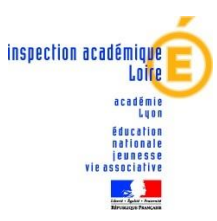

## Procédure « Inscription » : Collège au cinéma 2017/2018

## 1- Sur Internet, saisir l'adresse : www.cybercolleges42.fr

2- Cliquer sur le bouton « Se connecter » en haut à droite de la page

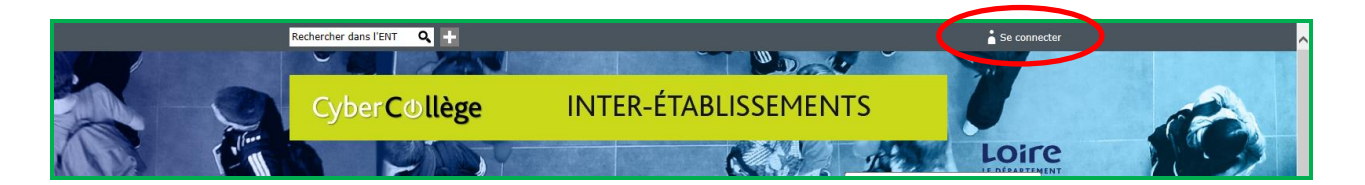

3- Sélectionner votre profil :

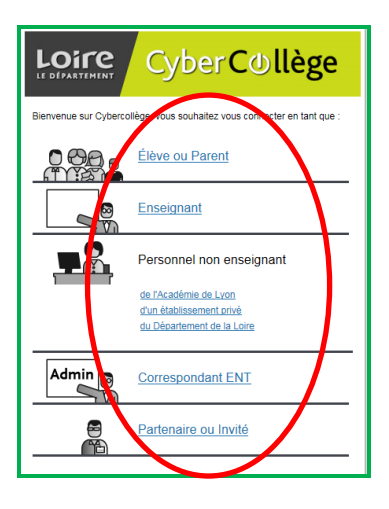

- 4- Saisissez votre identifiant et votre mot de passe personnels (code académique)
- 5- Cliquer au niveau du site inter-établissements, sur la rubrique « Mon portail »

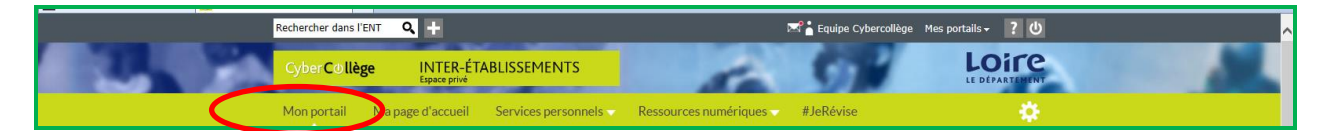

6- Cliquer au niveau du site inter-établissements, sur la rubrique « Actualités » en haut à gauche, puis sur « offres éducatives » puis « Inscription Collège au cinéma 2017/2018 » :

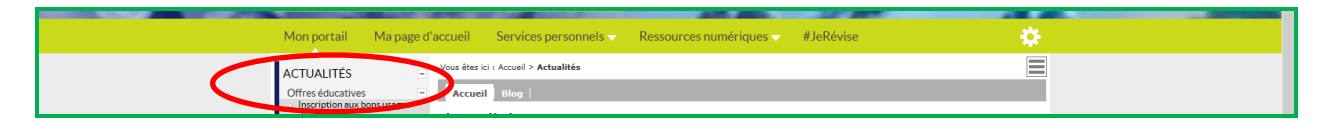

7- Renseigner le formulaire puis cliquer sur « Enregistrer ».

N.B : Le message de confirmation suivant apparaîtra « Vos réponses au formulaire Inscription Collège au cinéma 2017/2018 ont bien été transmises, vous pouvez fermer cette fenêtre ». Celui-ci indique que votre formulaire a bien été transmis.

→ L'inscription est terminée. Vous pouvez vous déconnecter (Bouton « Déconnexion » en haut à droite).